## Nieuw in CS5

# Het selecteren van een paard - verplaatsen - ruimte vullen

De uitleg met video filmpje vind je op: http://cs5tutorials.net/

Ik heb er het volgende van begrepen en onthouden:

1) Open de foto in Photoshop CS5, gebruik het gereedschap Snelle selectie om het paard uit te selecteren, in optiebalk vink je Automatisch verbeten aan.

Klik nu in optiebalk op de knop 'Rand verfijnen'; vink 'Slimme straal' aan, zet de straal om ongeveer 7,6 px en ga nog eens rond het paard met je cursor en klik op Ok

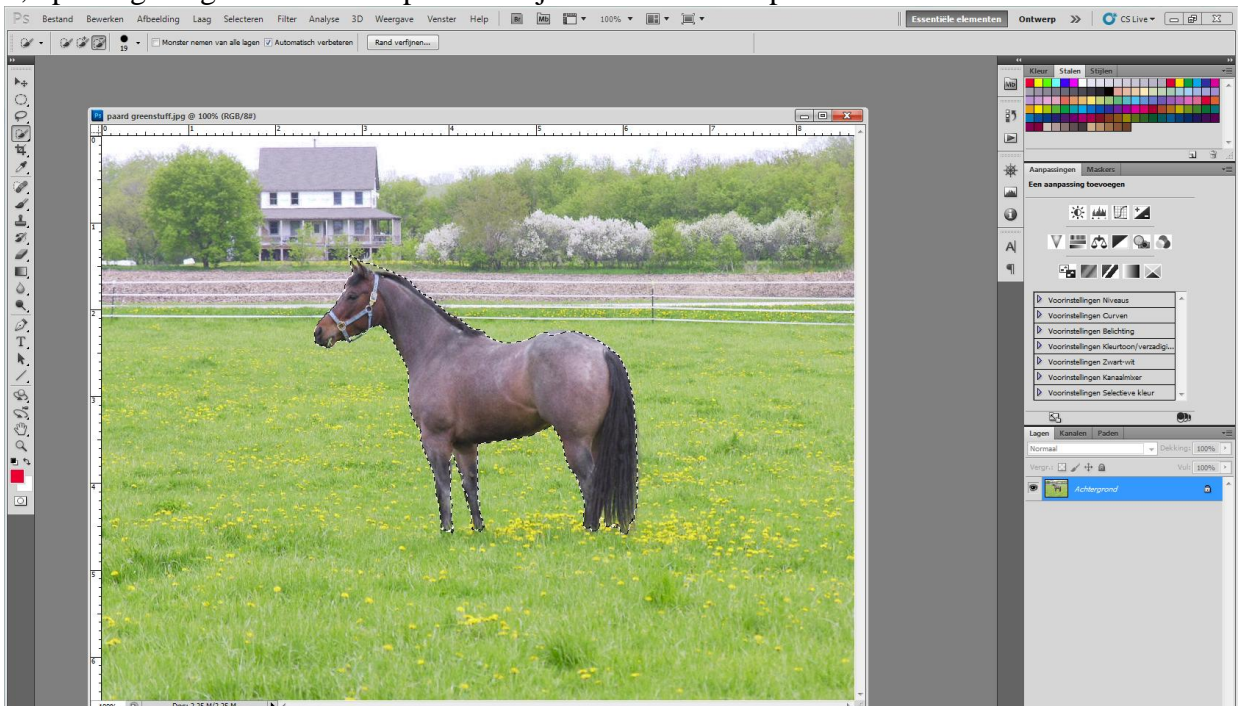

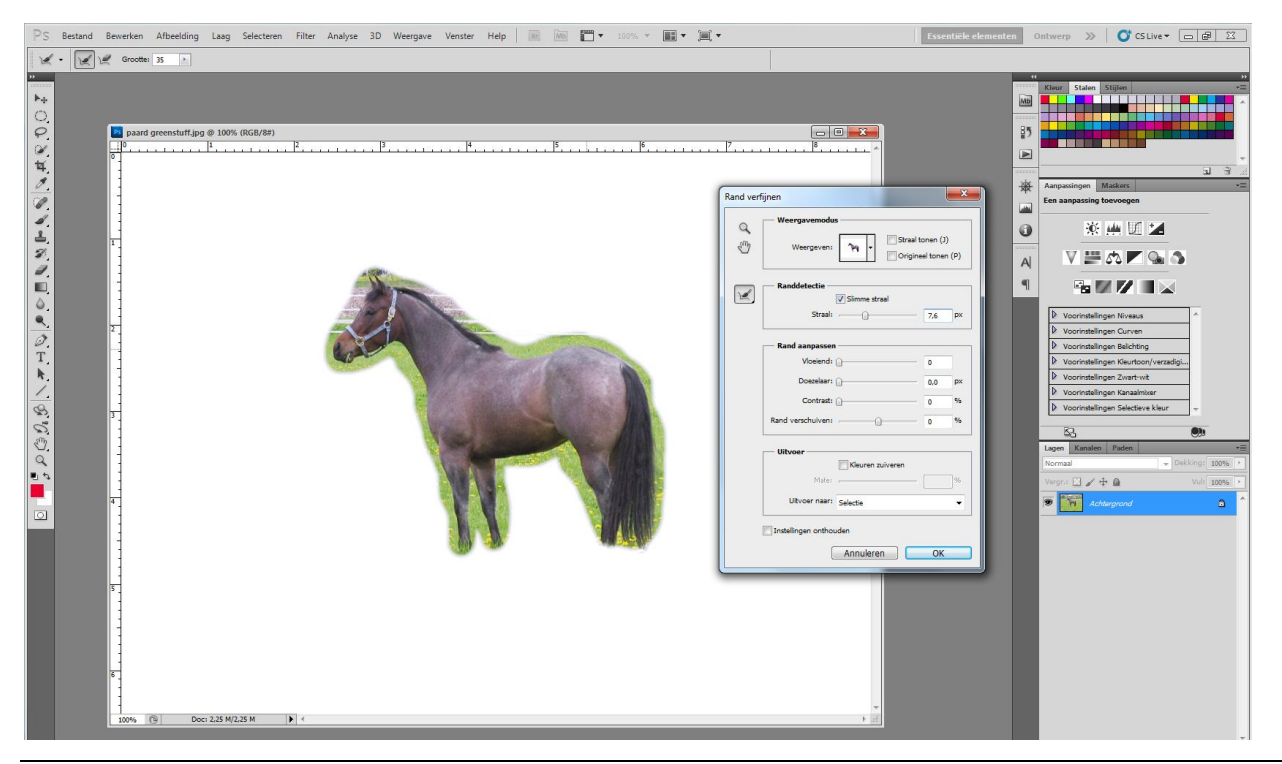

Snelle selectie in CS5 -blz 1

# Zet de selectie op een nieuwe laag met Ctrl + J

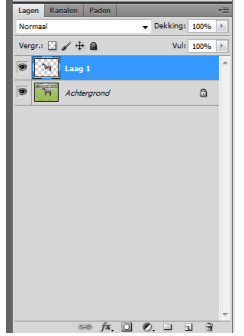

### 2) Laad de selectie van laag1, selecteren $\rightarrow$ Laad selectie (Ctrl + klik op laag)

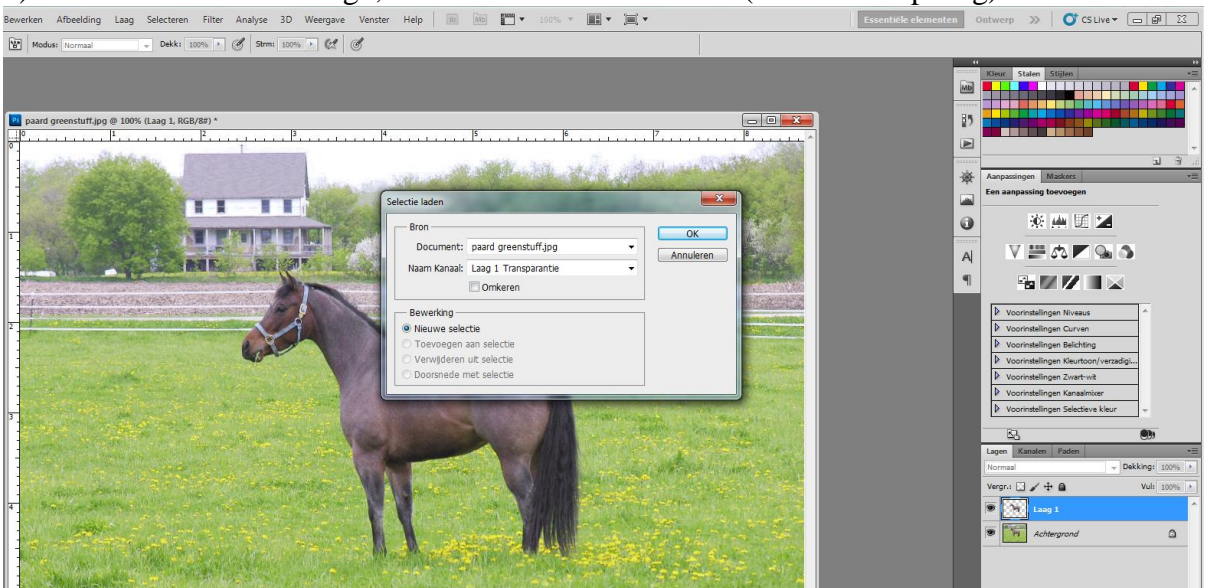

Selecteer de achtergrondlaag en klik op de delete toets, je bekomt een nieuw menu, gebruik 'Inhoud behouden', ok

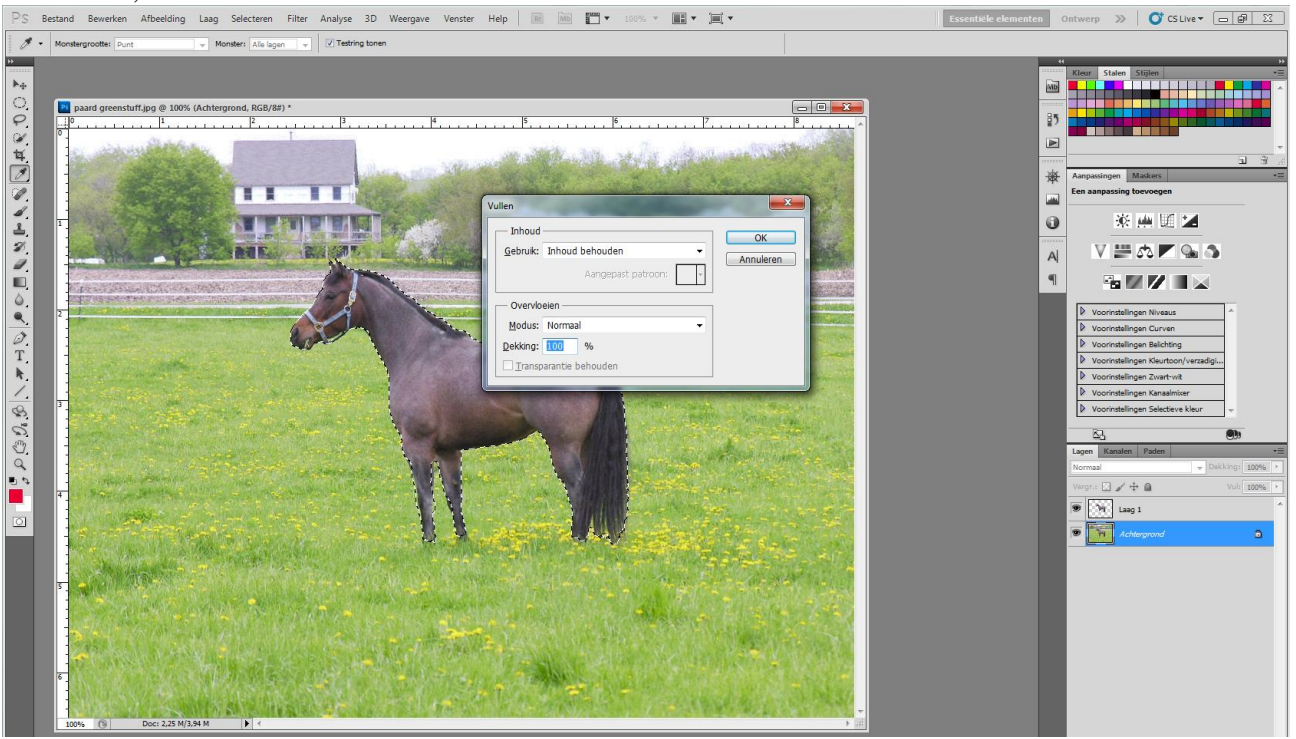

Selecteer opnieuw laag1 en verplaats de selectie met het Verplaatsgereedschap

3) Wellicht zijn nu nog randen overgebleven, met 'Snel Retoucheer' gereedschap op de achtergrondlaag probeer je die zo goed mogelijk te verwijderen. In optiebalk vink je 'Inhoud behouden' aan.

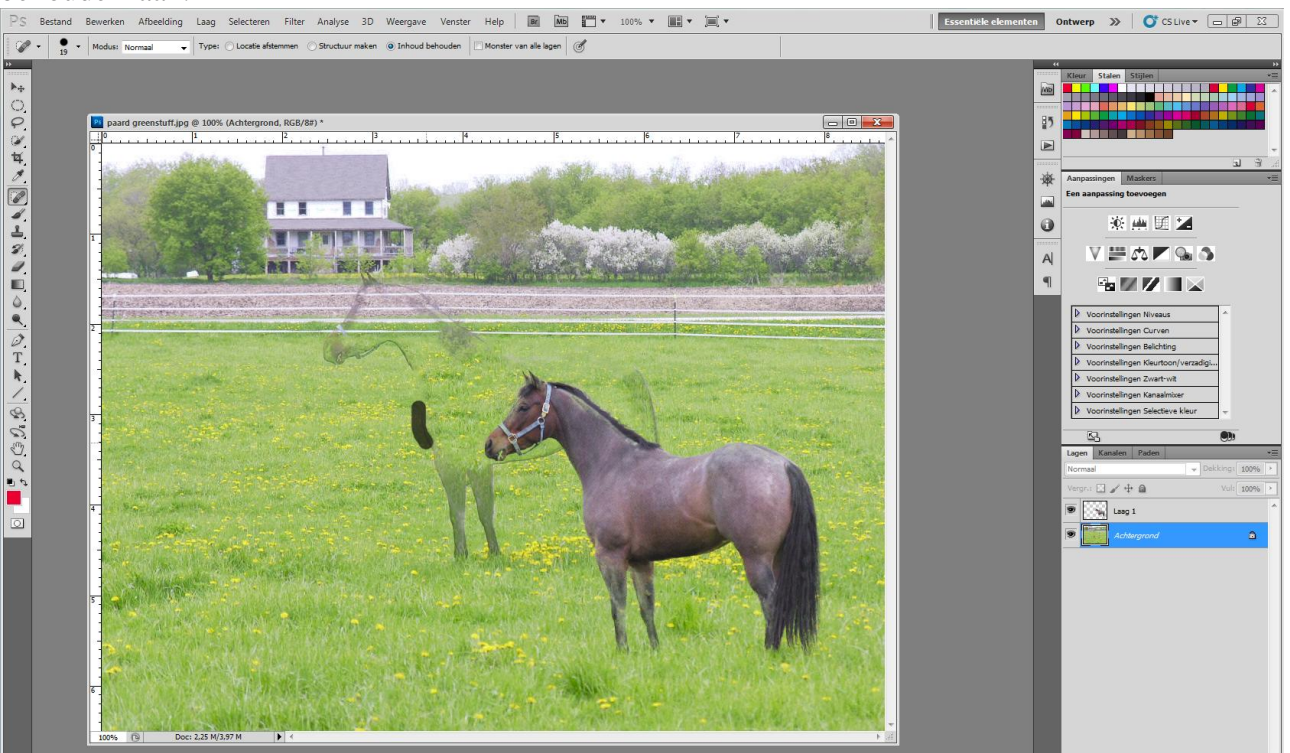

#### 4) Nog iets leuks!

Selecteer opnieuw laag1 met paard, ga naar Bewerken  $\rightarrow$  Marionet Verdraaien, Plaats hier en daar wat punten

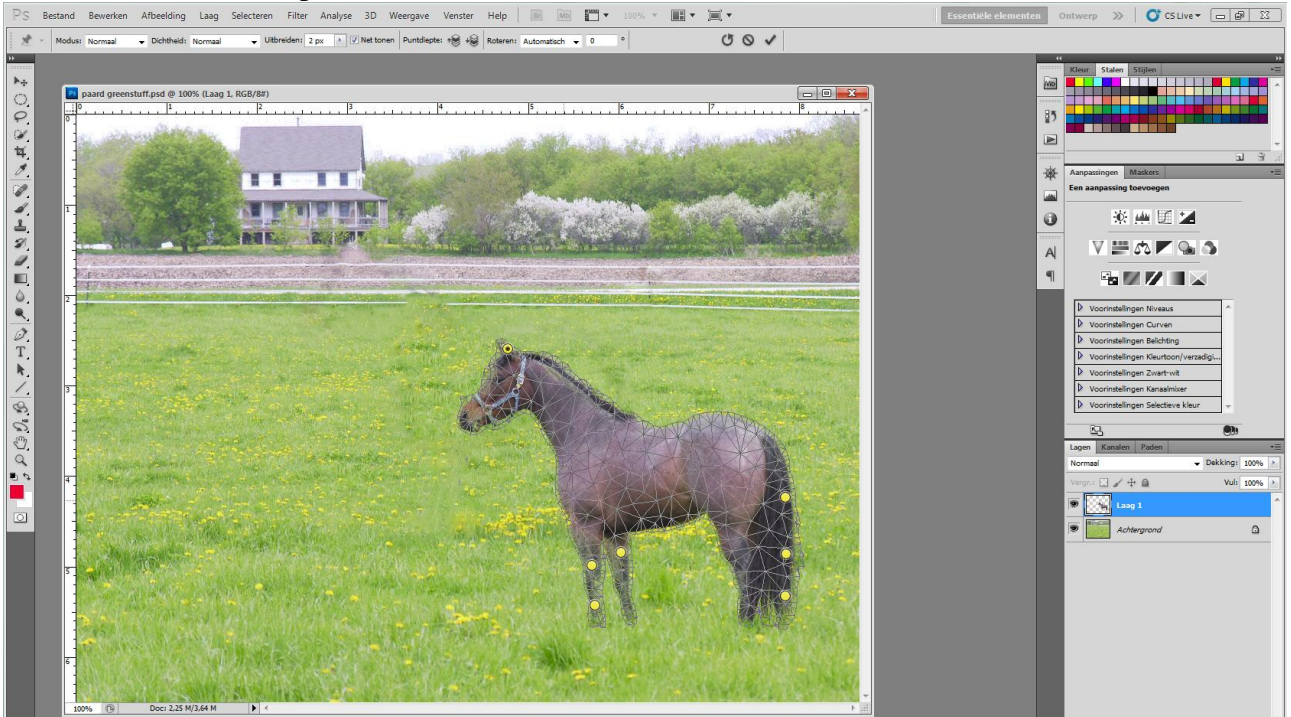

Klik en sleep aan een punt en je verplaatst bijvoorbeeld een been van het paard, een oor! Eerst voldoende punten zetten! Even oefenen.

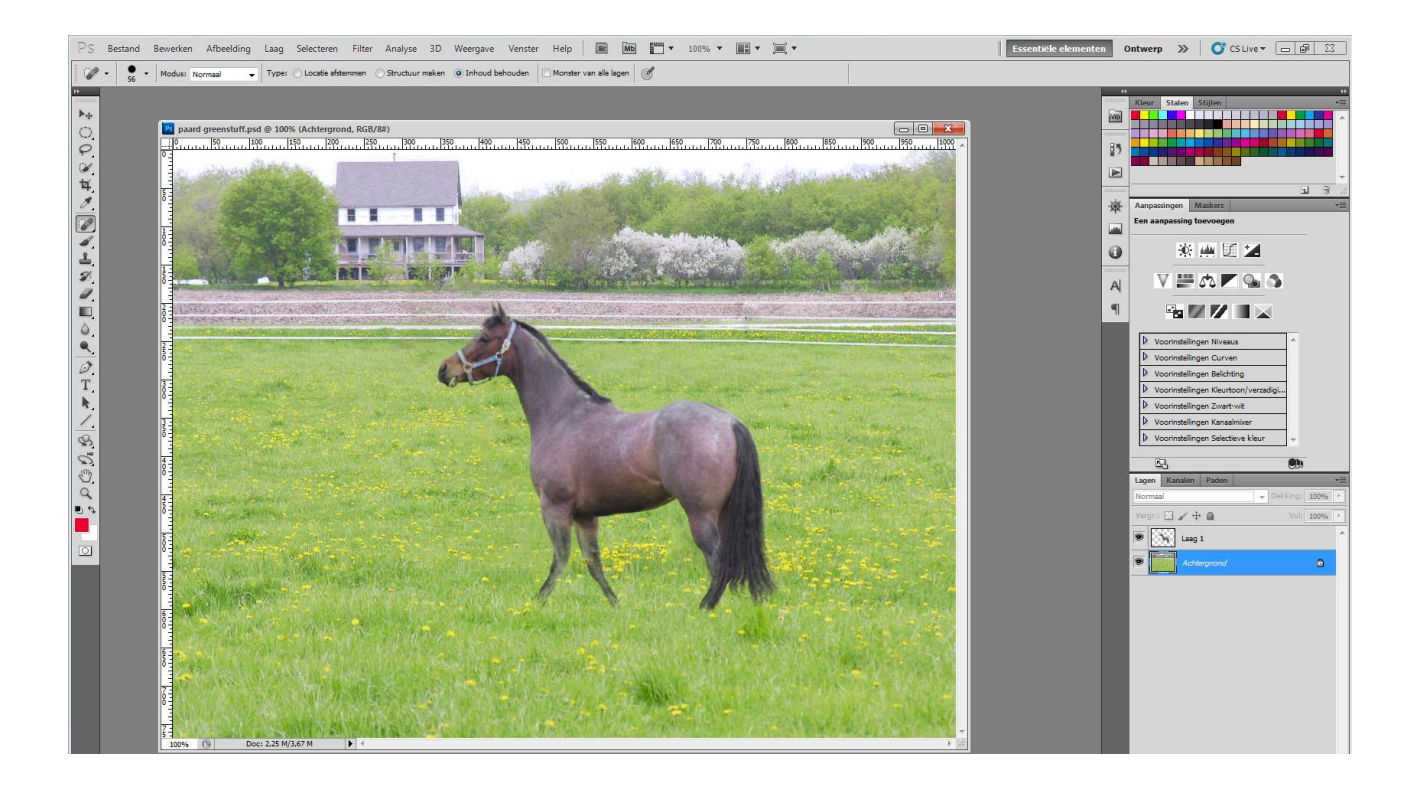